# *まるまるサイト店舗 サイト更新システムマニュアル*

# ご利用前のご注意

・ブラウザはなるべくMicrosoft Internet Explorer9.x以上でご利用ください。
・2M以上の画像データはアップ出来ません。

## ■各部の名称と役割について

各コンテンツ(店舗トップやお客様の声など)の入力方法はとても簡単です。ココでは、店舗トップの例を もとに入力方法についてご説明したいと思います。

| <b>いないは</b> まま | るまるわーく<br>話舗様用管 | 管理画面                |                      |                   |                  |
|----------------|-----------------|---------------------|----------------------|-------------------|------------------|
| HT)            | 2               | E S                 |                      | <sup>3→±</sup> 5  | メールボック6          |
| メインメニュー        | ようこそ            | 熊のお店 さん             |                      | Ŭ                 |                  |
| 管理情報           | ── 新着メ~         | -ルが届いています!          |                      |                   |                  |
| 店舗情報           | +               |                     | ~                    |                   |                  |
| 求人情報           | まるまる場           | 「呂争扮向からのお知          | 5 <b>世</b>           |                   |                  |
| みせったー          |                 | 挹載日時                | タイトル                 |                   |                  |
|                | <u>≣¥_\$⊞</u>   | 2012-11-14 21:36:00 | こはんをたべましょう!          |                   |                  |
| メールホックス        | <u>i¥ ¥⊞</u>    | 2012-08-01 23:57:00 | 【連報】Googleの日本語独自のア   | ?ップデートが実施されました。~。 | パンダアップデートの可能性あり~ |
| 100 +++ 1      | <u>i¥ \$8</u>   | 2012-10-02 16:14:00 | 低コストポータルサイト開発パック     | マージ サービス開始        |                  |
| <u>∎</u> ж∧~~У | <u>≣¥ ¥⊞</u>    | 2012-10-11 16:08:00 | 完全成果報酬型SEOサイトオーフ     | か                 |                  |
| 🦺 みせったー        | <u>≣¥ ¥⊞</u>    | 2012-09-30 16:03:00 | EC- cubeによるネットショップ制作 | 作のページをリニューアルいたしま  | もした。             |

### **1**HOME

運営事務局からのお知らせや使い方・利用規約などが記載されている画面です。

#### 2管理情報設定

掲載プランやメールアドレス電話番号等の管理用画面になります。

### ③店舗情報

業種や職種等リンク先のページ等を掲載する画面になります

### ④求人管理

求人情報を掲載する管理画面です

#### ⑤ミセッター

ミセッターとはツイッターのような機能で、リアルタイムで様々な情報を発信できます。

#### ⑥問い合わせ管理

店舗への「求人のお問い合わせ」や『応募データ』が集約されています。この画面から、全てのデータを確認したり、対象ユーザーの抽出・削除を行うことが出来るようになります。

## ■各コンテンツの入力方法(店舗情報編)

各コンテンツ店舗情報の入力方法はとても簡単です。[店舗トップ]に入力方法について ご説明したいと思います。

| HOME                                   | 管理情報       | 店舗情報                                 | 求人情報                                  | みせったー                         | メールボックス              |
|----------------------------------------|------------|--------------------------------------|---------------------------------------|-------------------------------|----------------------|
| 求人情報                                   | 求人情報       |                                      |                                       |                               |                      |
| 求人情報<br>画像登錄                           | 求人一覧用タイトル※ | 50文字以内<br>求人一覧用5                     | 00文字以内                                |                               |                      |
| インフォメーション<br>国 求人ページ<br><i>乳</i> みせったー | 求人一覧用テキスト× | 80文字以内<br>求人一覧用デ<br>スト求人一覧<br>デキスト求人 | キスト求人一覧用テ≠<br>用テキスト求人一覧月<br>一覧用テキス    | スト求人一覧用テキス<br>月テキスト求人一覧用テ<br> | ト求人一覧用テキ<br>キスト求人一覧用 |
|                                        | 動務地        | 50文字以内<br>東京                         |                                       |                               |                      |
|                                        | 動務日        | 50文字以内<br>動務日<br>例0週1日から             | DK、応相談                                |                               |                      |
|                                        | 動務時間       | 50文字以内<br>動務時間<br>例の完全自由と            | 出動制、応相談                               |                               |                      |
|                                        | 交通         | 200文字以内<br><b>交通</b><br>例JR新宿駅       | 東□徒歩7分                                |                               |                      |
|                                        | 給与★        | ◎月額 ●日<br>給与<br>[追記事項]<br>(4) 完全全額[  | 給 (同時給<br>円以上 (5)<br>道記事項<br>13/1 (別) | (505<br>(505                  | (宇以内)                |

| エリア※       | 大塚/巣鴨    ▼                                    |
|------------|-----------------------------------------------|
| 営業用HP(PC)  | 半角200文字以内<br>http://<br>www.adddesign.jp      |
| 営業用HP(携帯)  | 半角200文字以内<br>http://<br>www.adddesign.jp/smp/ |
| 営業用HP(スマホ) | 半角200文字以内い<br>http://<br>www.adddesign.jp/mb/ |

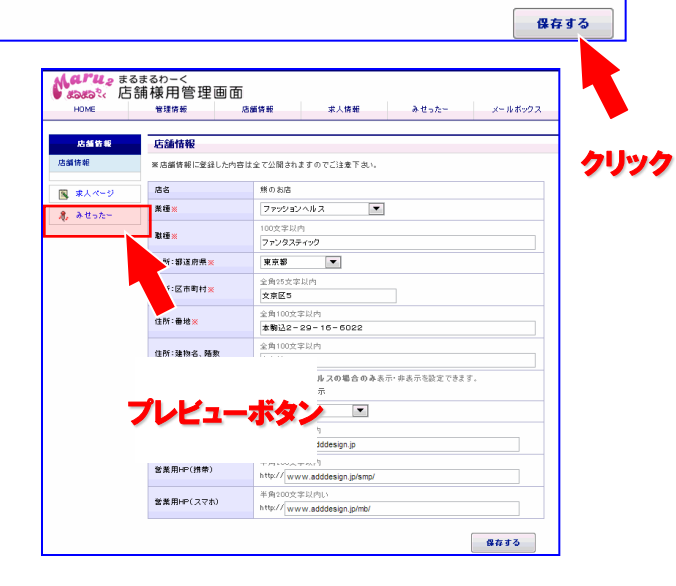

入力

入力して欲しい項目を左側に、実際に入力する 画面が右側に・・・と言う画面構成になっています。 入力したい項目ごとにカーソルを合わせて、文章 やボタンをクリックして、入力・編集作業を行って 下さい。

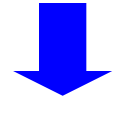

## プレビューと保存

入力に間違いがなければ、保存ボタンを 押してください。

また左上の求人ボタンがプレビューボタン になっており、実際に表示される画面のイ メージを見ることが出来ます。

# ■各コンテンツの入力方法(求人情報編)

| HOME                            | 管理情報       | 14.5年16年8                         | 宋人播報                                  | みせったー                    | メールボックフ              |
|---------------------------------|------------|-----------------------------------|---------------------------------------|--------------------------|----------------------|
| 求人情報                            | 求人情報       |                                   |                                       |                          |                      |
| 求人情報<br>画像登録                    | 求人一覧用タイトル※ | 50文字以内<br>求人一覧用                   | タイトル100文字以内                           |                          |                      |
| インフォメーション<br>国 求人ページ<br>身,みせったー | ⋧⋏─覧用テキスト⋇ | 80文字以内<br>家人一覧用<br>スト求人一<br>テキスト求 | テキスト求人一覧用テキ<br>覧用テキスト求人一覧用<br>人一覧用テキス | スト求人一覧用テキス<br>テキスト求人一覧用テ | ト求人一覧用テキ<br>キスト求人一覧用 |
|                                 | 助          | 50文字以内<br>東京                      |                                       |                          |                      |
|                                 | 勤務日        | 50文字以内<br>動務日<br>例2週1日か           | 30K、応相談                               |                          |                      |
|                                 | 動務時間       | 50文字以内<br>動務時間<br>例D完全自由          | 出動制、応相談                               |                          |                      |
|                                 | 沈通         | 200文字以序<br>文通<br>例 JR新福           | 1<br>R東口徒歩7分                          |                          |                      |
|                                 | 给与×        | ●月額 ●<br>結与<br>[38記事項]            | 日給 ()時給<br> 円以上 (50)<br>  <b>追記事項</b> | 文平比内)<br>(50:            | 文字に内〉                |

| 内) 空信日払い、指6 ホーナス有り、           (4) 空信日払い、指6 ホーナス有り、           (4) 空信日払い、指6 ホーナス有り、           (4) 空信日払い、指6 ホーナス有り、           (5) 空信日払い、指6 ホーナス有り、           (5) 空信日払い、指6 ホーナス有り、           (5) 空信日払い、指6 ホーナス有り、           (5) 空信日払い、指6 ホーナス有り、           (5) 空信日払い、指6 ホーナス有り、           (5) 空信日払い、指6 ホーナス有り、           (5) 空信日           (5) 空信日                                                                                                    | 応泰波格                      | 追記事項<br>例)18歲以上(高校<br>200文字以內<br>追記事項     | 生不可)                                                               |            |                            |  |
|----------------------------------------------------------------------------------------------------|---------------------------|-------------------------------------------|--------------------------------------------------------------------|------------|----------------------------|--|
| (1) 日ムLiok         (1) 株式(1) 株式(1) throw(1) 株式(1) throw(1) throw(1) thr | 1-3 /82/                  | 例)全額日払い。指                                 | 名ボーナス有り。                                                           |            |                            |  |
| ● 送金あり         ● 堂本り         ● 当年94時         > 当生型技術           ● プリバイ付         ● 気用な行き         ● 空目外表         ● ジリ           ● 御田二の         ● 空目外表         ● ジリ         ● ジリ           ● 御田二の         ● 西田之山の         ● 雪目外表         ● ジリ           ● 御田二の         ● 西田之山の         ● 雪目外表         ● ジリ           ● 御田二の         ● 西田之山の         ● 雪目外表         ● 雪目外表           第4日日         ● 西田之山の         ● 西田之山の         ● 三日の           夕         ● コン         ● 四日の         ● 三日の           万倉用女・ハッドレス         ● 雪目教表示したく         ● 青白のの文学以内         ● 三日の           「「御りの文学以内         ● 「日のの文学以内         ● 「日のの文学以内         ● 三日の           大人用ホーム         ● 青白のの文学以内         ● 「日の         ● 三日の           大人用ホーム         ● 青白のの文学以内         ● 「日の         ● 三日の           大人用ホーム         ● 青白のの文学以内         ● 「日の         ● 三日の           大人用ホーム         ● 青白のの文学以内         ● 「日の         ● 「日の           「「「「日」         ● 「日」         ● 「日」         ● 「日」           大日のの文学以内         ● 「日」         ● 「日」         ● 「日」                                                                                                    |                           | ■ B 払いok                                  | ◎ 体験入店可<br>能                                                       | 未経験大<br>歓迎 | □短期·短時<br>間可               |  |
| ●協会         ●国本34         ●国本34         ●国本34         ●出北州           ●田本34         ●田本34         ●田本34         ●田本34         ●田本34           ●明日/40         ●町水川         ●田本34         ●田本34         ●田本34           ●明日/40         ●町水川         ●田本34         ●田本34         ●田本34           ●明日/40         ●町水川         ●田本34         ●田本34         ●田本34           ●の日本34         ●町水川         ●田本34         ●田本34         ●田本34           ●日本34         ●町水川         ●田本34         ●田本34         ●田本34           ●日本34         ●町の24         ●田本34         ●田本34         ●田本34           ●日本34         ●田本34         ●田本34         ●田本34         ●田本34           ●日本34         ●日本34         ●田本34         ●田本34         ●田本34           ●日本34         ●日本34         ●日本34         ●田本34         ●田本34           ●日本34         ●日本34         ●日本34         ●田本34         ●田本34           ●日本34         ●日本34         ●日本34         ●日本34         ●田本34           ●日本34         ●日本34         ●日本34         ●日本34         ●日本34           ●日本34         ●日本34         ●日本34         ●日本34         ●日本34           ●日本34                                                                                                    |                           | □ 送迎あり                                    | 国家あり                                                               | 給与保障<br>制度 | <ul> <li>出張面接あり</li> </ul> |  |
| ●新現金30         ●動換交通数         ●素生対素         生雄体弱           ●動物の備数         ●動か//by         ●動か//by         ●動か//by           水毒用電台番号※         ●333 - 3 - 3 - 3333         ●         ●           万倉用電台香号※         ●3333 - 3 - 3 - 3333         ●         ●           万倉用電台香号※         ●3333 - 3 - 9 - 3333         ●         ●           万倉用電台香号※         ●         ●         ●           万倉用なールアドレス※         季島発意本にてどと下さい「それの100文字以内)         ●           市場空の公平以内         ●         ●           水人用あームページ         予育の公交字以内         ●           竹は少/(www.kimakuma.com/mb/         ●         ●           水人用ホームページ         予約の公字以内         ●           大人用ホームページ         予約の公交平以内         ●           大人用ホームページ         ●         ●           水(スマートフジ)         NHty//(www.kimakuma.com/mb/         ●                                                                                                    | 待過一覧                      | アリバイ対策                                    | 一長期休暇可<br>能                                                        | 回室待機<br>あり | 10 SE JE PF                |  |
| 期期/希急         更新/小漁           7番         100-20007           広倉用気付時間         5333 - 53 - 5333           広倉用気付時間         50次年以内           1000-20003 で         1000-20003 で           広倉用メールアドレス※         学科発気などこと入下さい(半角100次年以内)           市成国の台のに向く         キ約200次年以内           ドクロ         キ約200次年以内           大人用ホームページ         学科気の文年以内           ドレ/「         「           末人用ホームページ         芋約200次年以内           ドレジ「(www.kinakuma.com/mb/<br>Nttp//(www.kinakuma.com/mb/         ●           未入日ホームページ         芋約200次年以内           大人用ホームページ         キ約200次年以内           Nttp//「www.kinakuma.com/mb/         ●           小田         サ約200次年以内           Nttp//「         「                                                                                                    |                           | ■ 報調金あり                                   | 🗌 面接交通费                                                            | 葡生対策       | - 生理休暇                     |  |
| 応専用電話巻等※         9333 - 933 - 3333           応専用変付時間         第0次学科内           10:00~20:002 で           第01000~20:002 で           第01000~20:002 で           第月メールアドレス※           学科発音されてここと入下さい(半角100次字以内)           「酸塩Sodor net           求人用赤-ムページ           半角200次字以内           Nts//           水川県ホームページ           半角200次字以内           Nts//           水川県ホームページ           半角200次字以内           パットライン           半角200次字以内           ドロッパー           水川県ホームページ           半月200次字以内           大日3           大田4           第の00次字以内           ・ 大田5           ・ 大田5                                                                                                    |                           | 制服/備品<br>貸与                               | <ul> <li>              罰金/ノル                  マ無       </li> </ul> |            |                            |  |
| 応事用電話巻号※ 9333 - 93 - 3333<br>応募用受付時間 2005年2月<br>応募用メールアドレス 学科賞書でしてご記入するい(半角100次年以内)<br>「1000~2003でで<br>本身貫水ールアドレス 学科賞書でしてご記入するい(半角100次年以内)<br>「「「「」」」」」」<br>本人貫着トムページ 計算00次年以内<br>トリッパ (www.kmakuma.com/mp/<br>ドレッパ (www.kmakuma.com/mp/<br>ドレッパ (www.kmakuma.com/mp/<br>ドレッパ (www.kmakuma.com/mp/                                                                                                    |                           |                                           |                                                                    |            |                            |  |
| osamperinam         500次学科/h           1000~2000次で           病用先イルチアトレスン         学術業務またてご記入下払い(半角100次学科/h)           水晶ホームパージ<br>(ren         学術型の0次学科/h           水人用ホームパージ<br>(ren         学術型の0次学科/h           水人用ホームパージ<br>(ren         学術型の0次学科/h           水人用ホームパージ<br>(ren         学術型の0次学科/h           水人用ホームパージ<br>(ren         学術型の0次学科/h           水人用ホームパージ<br>(ren         学術型の0次学科/h           水人用ホームパージ<br>http://(www.ximakuma.com/mb/                                                                                                    | 応泰用電話番号※                  | 3333 - 33                                 | - 3333                                                             |            |                            |  |
| 応募用メールアドレス減         半角美観歩さにてご記入下払い(半角100次字以内))<br>「耐く酸Godor.net           アメ用ホームページ<br>(大用ホームページ)         半角200次字以内<br>http://<br>[/www.kimakuma.com/mb/           求人用ホームページ<br>(大用ホームページ)         半角200次字以内<br>http:// [/www.kimakuma.com/mb/                                                                                                    | 応泰用受付時間                   | 50女字以内<br>10:00~20:00まで<br>例)10:00~20:00ま | T                                                                  |            |                            |  |
| 未人用ホームページ<br>(rO)         半角200文字以内<br>http://           求人用ホームページ<br>(情帯)         半角200文字以内<br>http://www.kimakuma.com/mb/           求人用ホームページ<br>#内200文字以内<br>http:///www.kimakuma.com/smp/         半角200文字以内<br>mp/                                                                                                    | 応療用メールアドレス <mark>※</mark> | 半角英数字にてご<br>mk@sodor.net                  | 記入下むい(半角10)                                                        | 0文字以内)     |                            |  |
| 未入用ホームページ         半角200次字以内           (情景)         http:// [www.simakuma.com/mb/           ま人用ホームページ         半角200次字以内           マスマトフォン)         http:// [www.simakuma.com/smp/                                                                                                    | 求人用ホームページ<br>(PC)         | 半角200文字以内<br>http://                      |                                                                    |            |                            |  |
| 求人用ホームページ         半角200文字以内           (スマートフォン)         http://www.kimakuma.com/smp/                                                                                                    | 求人用ホームページ<br>(携帯)         | 半角200文字以内<br>http://www.kimakuma.com/mb/  |                                                                    |            |                            |  |
|                                                                                                    | 求人用ホームページ<br>(スマートフォン)    | 半角200文字以内<br>http://www.kima              | kuma.com/smp/                                                      |            |                            |  |
|                                                                                                    |                           |                                           |                                                                    |            | 保存する                       |  |

# 入力

入力して欲しい項目を左側に、実際に入力する 画面が右側に・・・と言う画面構成になっています。 入力したい項目ごとにカーソルを合わせて、文章 やボタンをクリックして、入力・編集作業を行って 下さい。

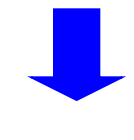

# プレビューと保存

入力に間違いがなければ、保存ボタンを押してくだ さい。また左上の求人ボタンがプレビューボタンに なっており、実際に表示される画面のイメージを見 ることが出来ます。

### ■みせったー機能

みせったーとはツイッターのように、お店の情報をリアルタイムで発信できる機能です。

| みせったー                                    | みせったー 投             | 稿者設定                         |                                |            |       |
|------------------------------------------|---------------------|------------------------------|--------------------------------|------------|-------|
| 2.结 <del>依理</del><br>2.稿者設定              | 投稿者名 🗙              | 20文字以P<br>KUMA店号             | 。<br>代理の代理の代理の代                |            |       |
| <ul> <li>東人ページ</li> <li>みせったー</li> </ul> | 10フィール※<br>ブロフィール画像 | 120文字以<br>いつも元<br>す!<br>留!ちぇ | 内<br>気なKUMA店長代理がた<br>きらしてくれよな! | のしいつぶやきをあれ | していきま |
|                                          |                     |                              | 61                             |            | 保存する  |

### 投稿者の登録

①みせったーメニューをクリックします。
 ②「投稿者設定」をクリックします。
 ③『投稿者名』『プロフィール』を入力して画像をアップします。

| HOME        | 管理情報        |      | 店舗情報                | 求人情報          | みせったー         | メール ボックス                           |
|-------------|-------------|------|---------------------|---------------|---------------|------------------------------------|
| みせった~       | みせった        | 2- 报 | 稿管理                 |               |               |                                    |
| <b>没稿管理</b> | ○ 新田橋       | e e  |                     |               |               |                                    |
| 没稿者設定       | - ALVER     | 公開   | 公開時刻                | メッセージ         |               |                                    |
| #1 A = ≈i   | 温集          | *    | 20 121:05:00        | メッセージ         |               |                                    |
|             | 温集          | *    | 2013 15:54:00       | さっき足がとれたぁ嗚呼ある | ちああああああああああああ | තිනිනිනිනිනිනිනිනිනිනිනිනිනිනිනින් |
| 🦺 みせったー     | <u> 編集</u>  | *    | 2013-0 (6:56:40     | まーくんひまなの?     |               |                                    |
|             | <u> 遥 朱</u> |      | 2013-01-05 11:07:02 | またつぶやいてみたよ。ひ  | まだし           |                                    |
|             | <u>編集</u>   |      | 2013-01-05 10:39:31 | きたの?ひまなの?     |               |                                    |
|             | 疆集          | *    | 2013-01-05 10:35:15 | なんなの?ひまなの?    |               |                                    |
|             | 温集          | *    | 2013-01-05 10:34:12 | え?ひまなの?       |               |                                    |
|             | 疆集          | *    | 2013-01-05 10:32:50 | まるまるじゃね?      |               |                                    |
|             | <u>編集</u>   | *    | 2013-01-05 10:28:28 | ð-            |               |                                    |
|             | 疆集          | *    | 2013-01-05 10:27:35 | こんにちはいまひま?    |               |                                    |

| <b>Naru</b> e sasa<br>和我们的问题 | 3カ-<<br>兼用管理画面                                                |
|------------------------------|---------------------------------------------------------------|
| みせったー 投稿管理                   | 新規投稿                                                          |
| 公開設定                         | 公開 💌                                                          |
| 公開時刻※                        | 形式) YYYY-MM-DD HH:MM (例:2013-02-02 12:05)<br>2013-04-15 15:28 |
| メッセージ <mark>※</mark>         | 140文字以内                                                       |
|                              | 世務する                                                          |
|                              |                                                               |

### みせったーで記事を投稿する

①みせったー投稿画面の左上の新規投 稿ボタンを押します

②新規投稿ボタンを押すと投稿管理画 面が立ちあがりますのでメッセージ欄 にご入力下さい

③入力後投稿ボタンを押します。

※:みせったーで記事を投稿しますと、エリア検索で上位 表示されるようになります。(同一の掲載プランに限りま す。)積極的にご活用下さいませ。

# ■問い合わせ管理(応募者に返信する)

問い合わせ管理では、御社に応募やお問い合わせのあった求職者の情報を確認することが出来ます。 ここではこうした問い合わせ管理機能の使い方をご説明します。

| HOME         | 管理情報    |         | 店舗侍報                | 求人情報            | みせったー              | メールボックス |
|--------------|---------|---------|---------------------|-----------------|--------------------|---------|
| メールボックス      | メールボ    | 、ックス    | 受信箱                 |                 |                    |         |
| 的情報          | 検索フォン   | - 6     |                     |                 |                    |         |
| 6倍済み         | 12165年よ | . II. 5 | 1月19月1日(二)1月1日(小文:  | 24              |                    | -       |
| 5 <b>a</b> ð |         | - V 🗠   | THEYROP UN ANTERNO  | >               |                    |         |
| 18箱 📻        | -       |         | 受信時刻                | 名前              | EXH                |         |
|              | 詳細      |         | 2013-02-22 10:25:41 | 熊 哲子            | 非公開                |         |
| 📱 求人ページ 🛄    | 27.32   |         | 2013-02-09 10:48:05 | 態殺し三太夫          | 非公開                |         |
|              |         |         | 2013-02-06 14:56:00 | 小艄坂 忠志          | koishizawa@addd.jp |         |
| 6 Auser      | i¥_i⊞   | 6       | 113-02-06 14:51:56  | 熊 次郎            | koishizawa@addd.jp |         |
|              | i¥ i⊞   |         | 2013-02-08 14:47:35 | 19. <u>38</u> 0 | 非公開                |         |
|              | 詳細      |         | 2013-02-06 14:45:28 | 熊 三郎            | 非公開                |         |
|              | E¥ 48   |         | 2013-02-08 14:40:54 | 熊 哲子            | 非公開                |         |
|              | 1¥ 48   |         | 2013-02-06 14:35:34 | 熊 哲夫            | 非公開                |         |
|              | 1¥ #8   |         | 2013-02-05 12:47:58 | お名前             | 非公開                |         |
|              | 詳細      |         | 2013-02-04 20:07:18 | こばやから           | koishizawa@addd.jp |         |

| <b>いないし</b> まるまで<br>まっまつ?< 店舗 | るわ−<<br>様用管理画面     | 回 開じる |
|-------------------------------|--------------------|-------|
| メール詳細                         |                    |       |
| お名前                           | 小鄉坂 忠志             |       |
| Ex∼ JJ                        | koish izawa@adddip |       |
| 年齢                            | 19 歳               |       |
| お住まいの地域                       | 東京都                |       |
| 経験の有無                         | 経験あり<br>期間:19年仕事一筋 |       |
| 応募・問い合わせ内容                    | 応募・問い合わせ内容         |       |
| 副設する                          | 道信する               |       |

| メール返信フォーム           通信先:お名町           小県臣 忠志                | ۲ |
|-------------------------------------------------------------|---|
| 送信先:お名前 小熊坂 忠志                                              | _ |
|                                                             |   |
| 送信先:EX-J/ koishizawa@adddip                                 |   |
| 作名※         50文字以内           広告ありがとうございます。                  |   |
| メッセージェ 5000次字以内<br>小規版 忠志<br>応募ありがとうございます。最非面積させて頂きたいと思います」 |   |
| T8287 2675                                                  |   |

#### 応募者に返信する

1問い合わせ管理ページでは、貴社に
 問合せや応募者メール確認ができます。

②詳細のテキストリンクをクリックすると 応募者情報のページが開きます。

③応募者詳細情報の右下に返信ボタンがございますので返信ボタンをクリックします

④メッセージを入力後返信ボタンを押し ます

## ■問い合わせ管理の検索機能

| HOME      | 管理情報         |                    | 店舗情報                | 求人情報                                  | みせったー              | メール ボックス |
|-----------|--------------|--------------------|---------------------|---------------------------------------|--------------------|----------|
| メールボックス   | メールボ         | ふクス                | 受信箱                 |                                       |                    |          |
| 受信箱       | 検索フォー        | - 1.               |                     |                                       |                    |          |
| 送信済み      | 「「新第一」       | - 11. (5           |                     | 24                                    |                    | -        |
| 下書き       |              | 10 10              |                     | · · · · · · · · · · · · · · · · · · · |                    |          |
| ゴミ箱       |              |                    | 受信時刻                | 名前                                    | EX-11              |          |
|           | <u>I¥ ¥B</u> | $\square$          | 2013-02-22 10:25:41 | 熊 哲子                                  | 非公開                |          |
| 💽 求人ページ   | <u>1¥ ¥B</u> |                    | 2013-02-09 10:48:05 | 無殺し三太夫                                | 非公開                |          |
|           | 1¥ #8        |                    | 2013-02-06 14:56:00 | 小熊坂 忠志                                | koishizawa@addd.jp |          |
| My we she | 1¥ ¥8        |                    | 2013-02-06 14:51:56 | 熊 次郎                                  | koishizawa@addd.jp |          |
|           | <u>1¥ ¥8</u> | $\bigtriangledown$ | 2013-02-06 14:47:35 | MH IBB                                | 非公開                |          |
|           | <u>i¥_¥⊞</u> |                    | 2013-02-06 14:45:28 | 11年 三BB                               | 非公開                |          |
|           | i¥ #         |                    | 2013-02-06 14:40:54 | 艏 哲子                                  | 非公開                |          |
|           | I¥ #         |                    | 2013-02-06 14:35:34 | 艏 哲夫                                  | 非公開                |          |
|           | I¥ #I        |                    | 2013-02-05 12:47:58 | お名前                                   | 非公開                |          |
|           | I¥ #         |                    | 2013-02-04 20:07:18 | こばやから                                 | koishizawa@addd.jp |          |

### 対象ユーザーの選択

①右上の、▲ボタンを押すと検索フォームが表示されます

②検索は『フリーワード』『受信日時』 で検索できます

③受信日時の入力形式は下記の通り になりす

例) 2009年9月18日で探したい場合 形式) 2009-09-18

④検索ボタンを押します

| HOME                      | 管理情報                                              |        | 店舖情報                                                                                     | 求人情報                 | みせったー              | メールボックス   |
|---------------------------|---------------------------------------------------|--------|------------------------------------------------------------------------------------------|----------------------|--------------------|-----------|
|                           |                                                   |        |                                                                                          |                      |                    |           |
| メールボックス                   | 2 104                                             | ~~~~   | ×1648                                                                                    |                      |                    |           |
| 受信箱                       | 抽売フォン                                             | - 1    |                                                                                          |                      |                    |           |
| 送信済み                      | 12 98 2 4                                         | 14     | ES=P)2009-09-18 12-                                                                      | 01                   |                    | •         |
| 下書き                       | 受信時刻                                              |        | 1010                                                                                     | 70-5                 | 7-F                |           |
| ゴミ箱                       | _                                                 |        |                                                                                          |                      |                    | truk tê m |
|                           |                                                   |        |                                                                                          |                      |                    |           |
| 🕱 求人ページ                   | ◎ 新着メー                                            | -n 🔄   | )開封済み 🙀 返信済。                                                                             | 9                    |                    | <b>/</b>  |
| <ol> <li>みせったー</li> </ol> |                                                   |        | 受信時刻                                                                                     | 名前                   | Exhib              |           |
|                           | I¥ #8                                             |        | 2013-02-22 10:25:41                                                                      | 熊 哲子                 | 非公開                |           |
|                           | <u>I¥ #B</u>                                      |        | 2013-02-09 10:48:05                                                                      | 熊殺し三太夫               | 非公開                |           |
|                           | IV IB                                             |        | 2013-02-06 14:56:00                                                                      | 小熊坂 忠志               | koishizawa@addd.jp |           |
|                           |                                                   |        |                                                                                          | 熊 次郎                 | koishizawa@addd.jp |           |
|                           | <u>I¥ \$8</u>                                     | $\sim$ | 2013-02-00 14:01:00                                                                      |                      |                    |           |
|                           | <u>≣¥</u> ≇⊞<br>≣¥_\$⊞                            |        | 2013-02-06 14:01:66                                                                      | NH IB                | 非公開                |           |
|                           | <u>1¥ \$8</u><br><u>1¥ \$8</u><br><u>1¥ \$8</u>   |        | 2013-02-06 14:51:56<br>2013-02-06 14:47:35<br>2013-02-06 14:45:28                        | 熊 三郎<br>熊 三郎         | 非公開<br>非公開         |           |
|                           | 1. 新田<br>1. 1. 1. 1. 1. 1. 1. 1. 1. 1. 1. 1. 1. 1 |        | 2013-02-06 14:61:56<br>2013-02-06 14:47:35<br>2013-02-06 14:45:28<br>2013-02-06 14:40:54 | 熊 三郎<br>熊 三郎<br>熊 哲子 | 非公開<br>非公開<br>非公開  |           |